## Select the file to import policies

The **File** tab of the Import Wizard allows you to choose a local or network path from where you want to import your policies information.

To specify a UNC path, type the UNC path directly in the **File Name** field or use the <sup>...</sup> browse option.

Once you specify the file to import your policies, click **NEXT** to select the policies you want to import.

IDERA | Products | Purchase | Support | Community | Resources | About Us | Legal